------

# **TP** - Installation et configuration d'une solution lamp

### • Installer et configurer une distribution Linux Debian 7.7 :

Accès au NAS : <u>\\192.168.1.99</u>

Login : guest MDP : guest

## Nouvelle VM : (machine virtuelle)

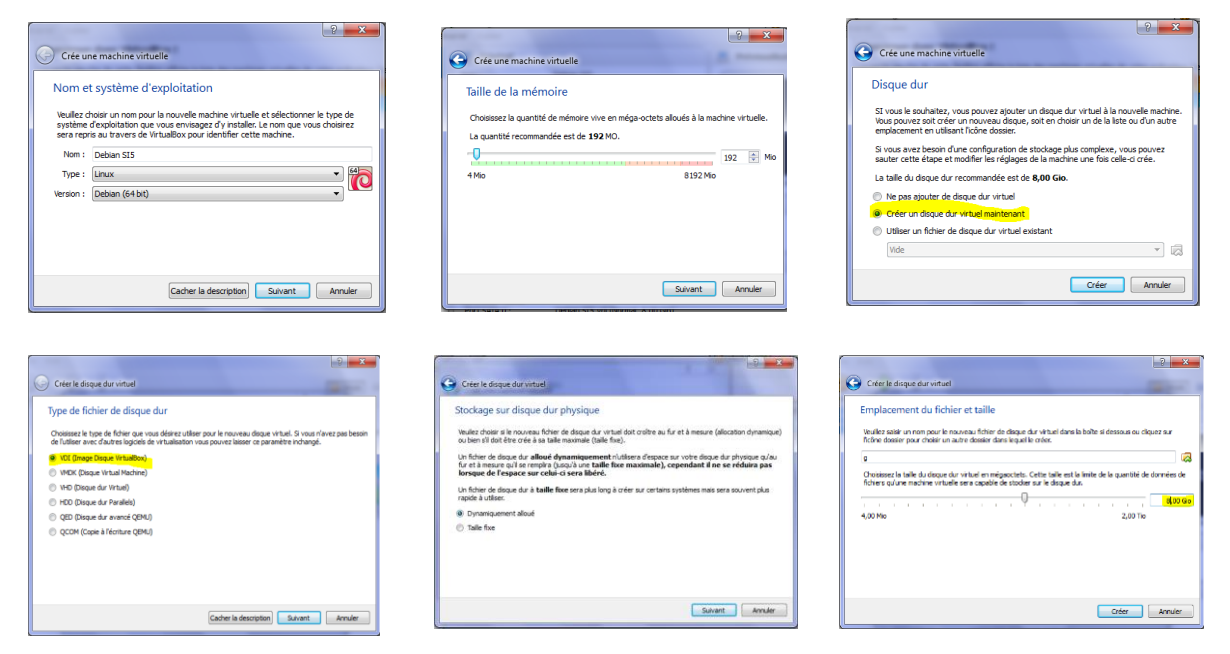

# Configuration de la machine :

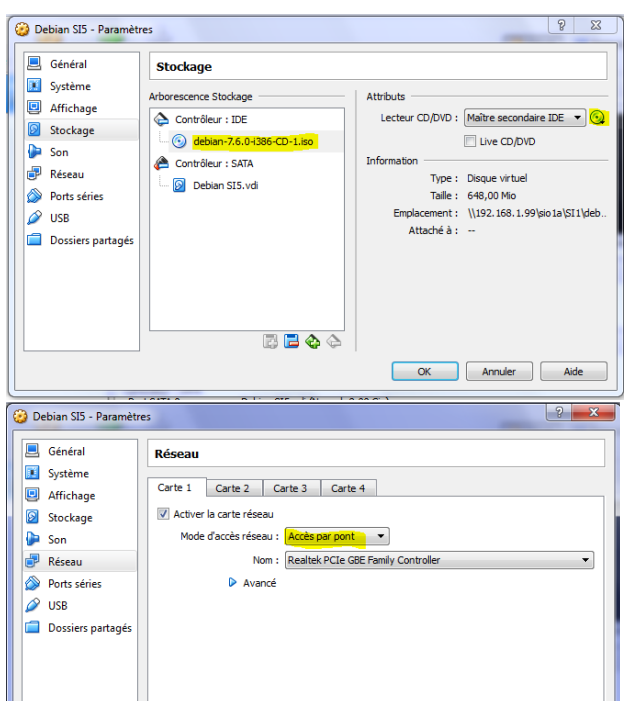

OK Annuler Aide

Accès par pont : Le PC héberge une VM Linux, caractérisée par un OS, mémoire vive, HDD, %CPU.

Pour pouvoir accéder au réseau le PC a une interface réseau **unique**. L'accès par pont permet à la carte réseau d'être connectée sur la carte physiquement installée sur la VM (par pont).

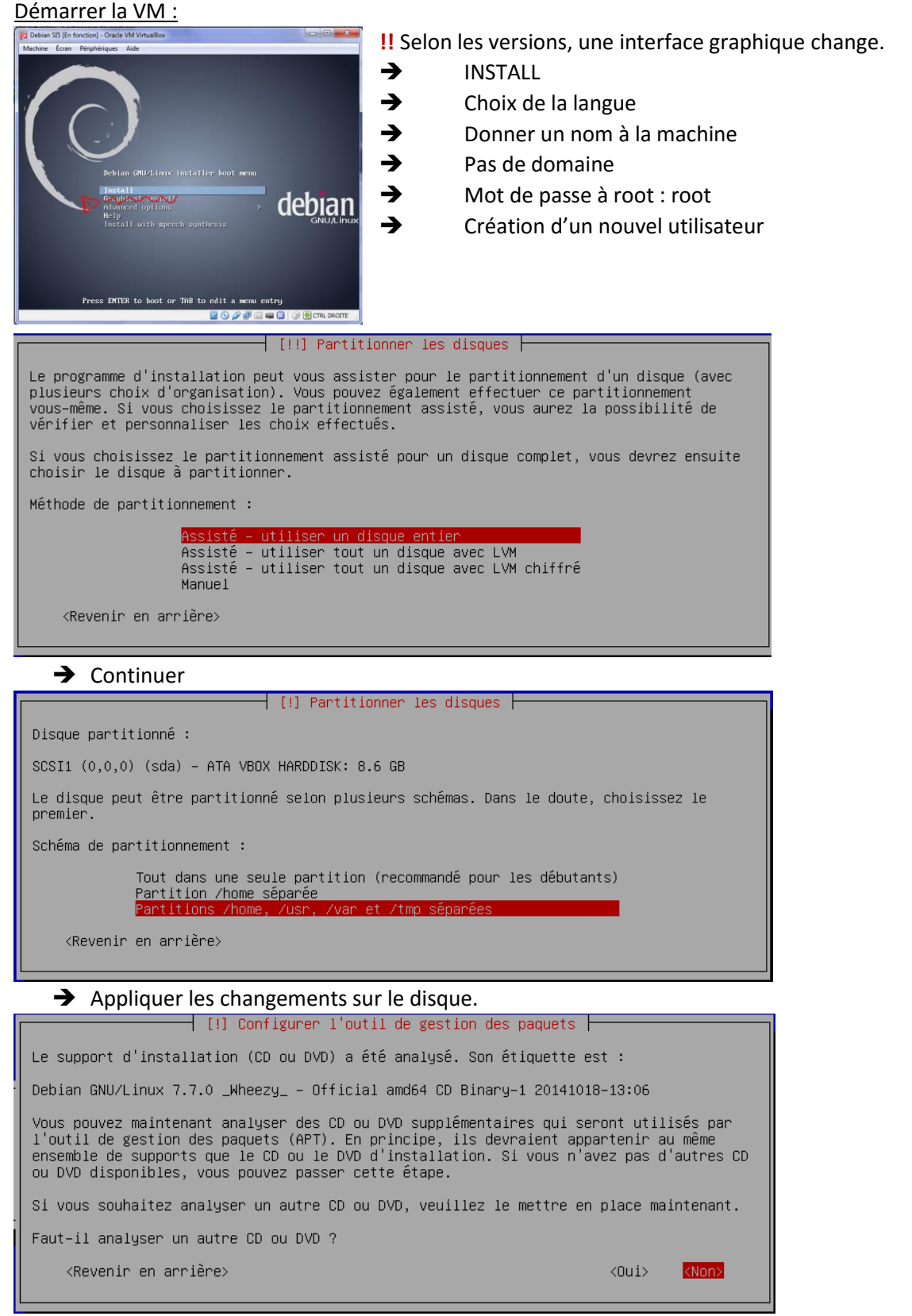

- → <u>Miroirs</u> : Il faut configurer l'interface réseau en utilisant un miroir sur le réseau. (S'il n'y a pas assez de configuration DHCP, on peut implémenter un miroir à la main dans /etc/apt)
- ➔ Sélectionner le premier miroir dans les archives, continue

#### • Installer, configurer et tester un service DHCP → paquet *isc-dhcp-server* :

Apt-get install isc-dhcp-server

```
Construction de l'arbre des dépendances
_ecture des informations d'état... Fait
Paquets suggérés :
Les NOUVEAUX paquets suivants seront installés :
 isc-dhcp-server
0 mis à jour, <mark>1 nouvellement installés</mark>, 0 à enlever et 0 non mis à jour.
Il est nécessaire de prendre 936 ko dans les archives.
Après cette opération, 2 225 ko d'espace disque supplémentaires seront utilisés.
Réception de : 1 http://ftp.fr.debian.org/debian/ wheezy/main isc-dhcp-server i3
86 4.2.2.dfsg.1–5+deb70u6 [936 kB]
936 ko réceptionnés en 17s (52,9 ko/s)
Préconfiguration des paquets...
Sélection du paquet isc-dhcp-server précédemment désélectionné.
(Lecture de la base de données... 40488 fichiers et répertoires déjà installés.)
Dépaquetage de isc-dhcp-server (à partir de .../isc-dhcp-server_4.2.2.dfsg.1–5+d
eb70u6_i386.deb) ...
Traitement des actions différées (« triggers ») pour « man–db »...
Paramétrage de isc-dhcp-server (4.2.2.dfsg.1–5+deb70u6) ...
Generating /etc/default/isc-dhcp-server...
     L] Starting ISC DHCP server: dhcpd[....] check syslog for diagnostics. ...
invoke-rc.d: initscript isc-dhcp-server, action "start" failed.
```

➔ isc-dhcp-server : la machine servira de DHCP chemin : /etc/default/isc-dhcp-server

Crée des dépendances : oui ou non

**FAIL**  $\rightarrow$  Après l'installation, il a tenté de le démarrer mais le service DHCP n'est pas encore configurer. (normal)

#### • DHCPD.conf

#### Option nom de domaine :

```
# option definitions common to all supported networks...
option domain–name "doudou.local";
option domain–name–servers jesaispas.net ;
default–lease–time 600;
max–lease–time 7200;
```

Default-lease- time  $\rightarrow$  Temps du bail par défaut en seconde. Max-lease-time  $\rightarrow$  Temps maximal du bail en seconde. (On peut modifier les deux)

#### • Configuration du DHCP

#### subnet 172.16.10.0 netmask 255.255.255.0 {range 172.16.10.80 172.16.10.89;}

Configuration du réseaux, du masque et de la plage d'adresse du DHCP par la création de cette ligne à la fin.

#### • Installer et configurer un service Web → Apache : paquet *apache2* :

```
apt-getinstallapache2
root@debianLeona:~# apt-get install apache2
Lecture des listes de paquets... Fait
Construction de l'arbre des dépendances
Lecture des informations d'état... Fait
apache2 est déjà la plus récente version disponible.
O mis à jour, O nouvellement installés, O à enlever et 11 non mis à jour.
root@debianLeona:~# _
```

Apt-get update

```
[...]
Htternt http://itp.nr.uepran.org wheezy-upuates/main hansiation-en/pirinuex
757 ko réceptionnés en 8s (92,7 ko/s)
Lecture des listes de paquets... Fait
```

• Test du dossier Web de base :

Page html : cd /var/www# nano index.html

```
<html> <body> <hi>Test reussi ! </hi>
<u pre>continuer le TP... 
Here we go !
</body> </html>

+ + C 192.168.1.10
```

# Test reussi !

Tu peux continuer le TP ...

Here we go !

- Création de dossiers personnels Web pour des utilisateurs :
- → Créer un utilisateur : adduser leona
- → Aller dans l'utilisateur : cd /home/leona
- → Création d'un dossier : mkdir public\_html
- → Aller dans le nouveau dossier : cd public\_html
- → Création d'un fichier : nano page.html
  - Sécurisation des dossiers personnels à l'aide d'un login et d'un mdp → .htaccess :
- → Nano .htaccess : Fichier de configuration de la sécurité
- → Création du fichier de protection :

| AuthType Basic                                  |  |
|-------------------------------------------------|--|
| Authname "Indentification requise"              |  |
| AthUserFile /home/leona/public_html/.privpasswd |  |
| require valid-user                              |  |
|                                                 |  |

| Authentification requise                                                                                                    |                                                                                                    |  |
|----------------------------------------------------------------------------------------------------|----------------------------------------------------------------------------------------------------|--|
| Le serveur http://192.168.1.10:80 requiert un nom<br>d'utilisateur et un mot de passe. Message du serveur :<br>Indentification requise. |                                                                                                    |  |
| Nom d'utilisateur : leona                                                                                                    |                                                                                                    |  |
| Mot de passe : *****                                                                                                    |                                                                                                    |  |
|                                                                                                    |                                                                                                    |  |
| Se connecter Annuler                                                                                                    |                                                                                                    |  |
|                                                                                                    | Authentification requise<br>Le serveur http://192.168.1.10:80 requiert un nom<br>d'utilisateur et un mot de passe. Message du serveur :<br>Indentification requise.<br>Nom d'utilisateur : leona<br>Mot de passe : *****<br>Se connecter Annuler |  |

• Installer, configurer et tester PHP5 (4 étapes) phpinfo :

apt-get install php5

| root@debianLeona:~# apt-get install php5<br>Lecture des listes de paquets Fait<br>Construction de l'arbre des dépendances<br>Lecture des informations d'état Fait                                                                                              |
|----------------------------------------------------------------------------------------------------|
| lee naduete cunniementainee cuivante coront inetailee ·                                                                                                    |
| []                                                                                                    |
| 0 mis à jour, 7 nouvellement installés, 1 à enlever et 17 non mis à jour.<br>Il est nécessaire de prendre 6 213 ko dans les archives.<br>Après cette opération, 18,7 Mo d'espace disque supplémentaires seront utilisés.<br>Souhaitez–vous continuer [O/n] ? _ |

apt-get install libapache2-mod-php5

| root@debianLeona:∼# apt−get install libapache2–mod–php5                   |
|---------------------------------------------------------------------------|
| Lecture des listes de paquets Fait                                        |
| Construction de l'arbre des dépendances                                   |
| Lecture des informations d'état Fait                                      |
| libapache2–mod–php5 est déjà la plus récente version disponible.          |
| libapache2–mod–php5 passé en « installé manuellement ».                   |
| 0 mis à jour, 0 nouvellement installés, 0 à enlever et 17 non mis à jour. |

- Fichier de configuration php : nano /etc/php5/apache2/php.ini
- Création d'un fichier php :

Aller dans le dossier /var/www : cd /var/www

Créer un fichier : nano test.php

| <u>root@deb</u> .                                    | ianLeona:/var/www#_     | <u>nano test.php</u> | -                                                                    |  |
|------------------------------------------------------|-------------------------|----------------------|----------------------------------------------------------------------|--|
| → </th <th>phpinfo();_?&gt;</th> <th></th> <th></th> | phpinfo();_?>           |                      |                                                                      |  |
|                                                      |                         |                      |                                                                      |  |
| 🗋 phpinfo()                                          | ×                       |                      | Manage Manager Street Street State State of Street                   |  |
| ← ⇒ C                                                | 🗋 192.168.1.10/test.php |                      |                                                                      |  |
|                                                      |                         | PHP Version 5.4      | PHP Version 5.4.36-0+deb7u3                                          |  |
|                                                      |                         | System               | Linux debianLeona 3.2.0-4-686-pae #1 SMP Debian 3.2.65-1+deb7u1 i686 |  |
|                                                      |                         | Build Date           | Jan 9 2015 09:07:42                                                  |  |
|                                                      |                         | Server API           | Anache 2 0 Handler                                                   |  |
|                                                      |                         |                      |                                                                      |  |

- Installer, configurer et tester SGBDR → MySQL :
  - Installer le service : apt-get install mysql-server php-mysql
  - Fichier de configuration : nano /etc/mysql/my.conf
  - Redémarrer le service : /etc/init.d/mysql restart
  - **Sécuriser le service :** mysql\_secure\_installation
  - Installation de phpMyAdmin (question suivante)

0

• Installer et tester phpMyAdmin :

apt-get install phpmyadmin

| root@debianLeona:/# apt–get install phpMyAdmin     |
|----------------------------------------------------|
| Lecture des listes de paquets Fait                 |
| Construction de l'arbre des dépendances            |
| Lecture des informations d'état Fait               |
| phomusdain est déjà le plus pécepte version disper |

• **Configurer phpMyAdmin :** nano /etc/phpmyadmin/config.inc.php

```
• Modifier :
```

```
if (!empty($dbname)) {
    /* Authentication type */
    $cfg['Servers'][$i]['auth_type'] = 'cookie_;
    /* Server parameters */
    if (empty($dbserver)) $dbserver = 'localhost';
    $cfg['Servers'][$i]['host'] = $dbserver;
En:
    if (!empty($dbname)) {
        /* Authentication type */
        $cfg['Servers'][$i]['auth_type'] = 'config';
        $cfg['Servers'][$i]['user'] = 'root';
        $cfg['Servers'][$i]['password'] = 'mdproot';
        /* Server parameters */
        if (empty($dbserver)) $dbserver = 'localhost';
        $cfg['Servers'][$i]['host'] = 'noot';
        $cfg['Servers'][$i]['host'] = 'noot';
        $cfg['Servers'][$i]['host'] = 'noot';
        $cfg['Servers'][$i]['host'] = 'localhost';
        $cfg['Servers'][$i]['host'] = '192.168.1.10';
    }
}
```

0

- Administration de MySQL en ligne de commande sans interface graphique :
- Installer, configurer et tester un service FTP :